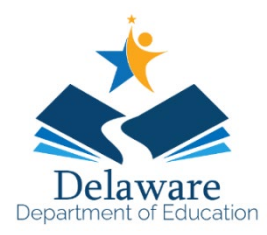

**Directions for Accessing the ELA and Math Practice Tests** 

## **Overview of the Practice Tests:**

The Practice Tests allow educators and students to experience a full grade-level assessment and gain insight into the assessment. The practice tests mirror the summative assessment. Each grade-level assessment includes a variety of question types and difficulties— approximately 30 items each in ELA and mathematics—as well as an ELA and mathematics performance task for grades 3–8. The practice test also includes a comprehensive reflection of embedded universal tools, designated supports, and accommodations.

https://de.portal.cambiumast.com/students.html

1. Click on Practice Tests

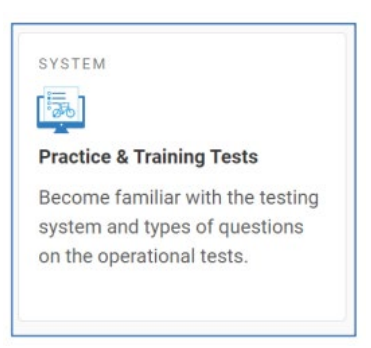

2. If you want to sign in with your child's ID, click on Guest User (it will turn off guest) and you can enter your child's name and ID. This will allow your child to receive embedded accommodations. If you want to go into the practice test as a guest, use the green *Sign In* button.

| Ple              | ase Sign In                                       |
|------------------|---------------------------------------------------|
| 0                | Guest User<br>Toggle to sign in as yourself       |
| Q                | Guest Session<br>Toggle to join an active session |
| <u>ւեմ</u> Run i | Diagnostics Browser: Chrome v119                  |
|                  |                                                   |
|                  |                                                   |
|                  | Sign In                                           |

3. If you sign in as a *guest*, you will need to choose a grade level.

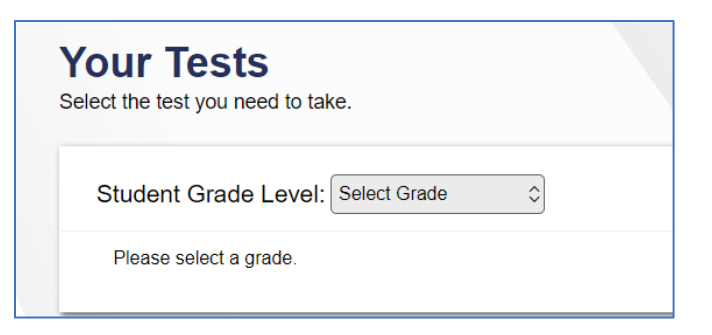

Once you choose a grade level you can select either practice or training test.

- **The practice tests** mirror the summative assessment. Each grade-level assessment includes a variety of question types and difficulties— approximately 30 items each in ELA and mathematics—as well as an ELA and mathematics performance task (PT) for each of the grades 3–8.
- The training test will help students and educators to quickly familiarize themselves with the software and navigational tools available on the summative test. The training tests are organized by grade-bands grades 3-5 and grades 6-8. Each test contains 14 to 15 questions. On the student Training Test site, the questions were selected to provide students with an opportunity to practice a range of question types. The training tests do not contain performance tasks (PTs). There is only a Training test when logging into grades 3 and 6 due to the grade-band structure.

Both the practice tests and the training tests include all embedded universal tools, designated supports, and accommodations except speech-to-text. Note that the speech-to-text accommodation is only accessible when students are logged into a proctored test session. Students that need to take the Spanish form for the Mathematics test and have text-to-speech accommodation will have access to Spanish text-to-speech when both supports are set.

| Your Tests<br>Select the test you need to take. |                          |   |
|-------------------------------------------------|--------------------------|---|
| Student Grade Level: 3                          | s                        |   |
| DeSSA Practice Test                             |                          |   |
| DeSSA Training Tests                            | Grades 3-5 or Grades 6-8 | ⇒ |

4. When selecting the Practice Test, you will need to select one of the two component tests that make up each subject test (ELA or Mathematics) [Students take both parts for the State Assessment]. You will select either the ELA or Mathematics Practice test, which is equivalent to the summative Computer Adaptive Test (CAT) component, or the ELA or Mathematics Performance Task test. The Performance Task questions will include short-answer questions on the Mathematics test and an essay question on the ELA test.

| Your Te   | PSTS<br>you need to take.                                                       |    |                                                                                  |  |
|-----------|---------------------------------------------------------------------------------|----|----------------------------------------------------------------------------------|--|
| Student G | Grade Level: 3                                                                  |    |                                                                                  |  |
| ← □       | eSSA Practice Test                                                              |    |                                                                                  |  |
| Grade     | 3                                                                               |    |                                                                                  |  |
| ⇒         | Start Grade 3 ELA - Practice<br>Performance Task<br>This is opportunity 1 of 99 | -> | Start Grade 3 MATH - Practice<br>Performance Task<br>This is opportunity 1 of 99 |  |
| ->        | Start Grade 3 MATH - Practice Test<br>This is opportunity 1 of 99               |    | Start Grade 3 ELA - Practice Test<br>This is opportunity 1 of 99                 |  |

 If your child doesn't need accommodations, then click the green *Select* button with no selections. If you want to choose the settings appropriate for your child to try out based on their needs, then select them and click on the green *Select* button:

| I | Review the following test setting | S:<br>gs. You can change the option   | s, if necessary. |
|---|-----------------------------------|---------------------------------------|------------------|
|   | Grade 3 ELA - Pra                 | ctice Test                            |                  |
|   | Universal Tools (En               | abedded)                              |                  |
|   | 0                                 | Expandable Passage                    | S ON             |
|   | Q                                 | Highlighte                            | ON               |
|   | Ø                                 | Mark for Review                       | ON               |
|   | 0                                 | Strikethrough                         | ON               |
|   |                                   |                                       |                  |
|   | Designated Supports (Embedded     | I)                                    |                  |
| 3 | Colo                              | r Contrast (Computer) Black on Wh     | ite (default)    |
| 8 |                                   | Language                              | \$               |
| 8 |                                   | Masking OFF                           |                  |
| 8 |                                   | Mouse Pointer System Defat            | ılt 🗘            |
| 0 |                                   | Permissive Mode OFF                   |                  |
| 0 |                                   | Streamlined Mode OFF                  |                  |
|   |                                   | Text to Speech None                   | \$               |
| 0 |                                   |                                       |                  |
| 0 | Tre                               | anslations (Glossaries) English Gloss | sary $\Diamond$  |

| <b>Accommod</b> | iions (Embedded)                 |
|-----------------|----------------------------------|
| 0               | American Sign Language Video OFF |
| 0               | Closed Captioning OFF            |
| 0               | Word Prediction OFF              |
| 0               | Print on Request 🗘               |
|                 |                                  |
|                 | Select Undo Changes Go Back      |

6. Next, you will be asked to check your audio and video.

| vorking.                             |                                      |                                                                  |
|--------------------------------------|--------------------------------------|------------------------------------------------------------------|
|                                      |                                      |                                                                  |
| ayback are working. To play the samp | le video and sound, press th         | e play button.                                                   |
|                                      | ayback are working. To play the samp | ayback are working. To play the sample video and sound, press th |

7. You can view the test settings you chose and visit the Help Guide if you are unsure about the settings you chose.

| e this botton to review your test settings.<br>Aew Test Settings<br>dditional Test Information<br>other devices may be accessed while in the secure test environment.<br>elp Guide<br>Help Guide and test rules can be accessed at any tune by using the button on the top part of the test part | his batton to review your test settings.<br>aw Test Settings<br>ditional Test Information<br>ther devices may be accessed while in the secure test environment.<br>Ip Guide<br>lefp Guide and test rules can be accessed at any time by using the button on the top part of the test page<br>aw Help Guide | in button to review your test settings.<br>w Test Settings<br>ditional Test Information<br>her devices may be accessed while in the secure test environment.<br>by Guide<br>lefg Guide and test rules can be accessed at any time by using the button on the top part of the test page<br>w Help Guide | Fest Settings                     |                                                                               |
|----------------------------------------------------------------------------------------------------|----------------------------------------------------------------------------------------------------|----------------------------------------------------------------------------------------------------|-----------------------------------|-------------------------------------------------------------------------------|
| Arew Test Settings  dditional Test Information other devices may be accessed while in the secure test environment.  elp Guide Help Guide and test rules can be accessed at any tume by using the button on the top part of the test part                                                         | w Test Settings ditional Test Information ther devices may be accessed while in the secure test environment.  Ip Guide Edp Guide and test rules can be accessed at any time by using the button on the top part of the test page w Help Guide                                                              | w Test Settings ditional Test Information her devices may be accessed while in the secure test environment. p Guide lefp Guide ad test rules can be accessed at any time by using the button on the top part of the test page w Help Guide                                                             | se this button to review your tes | st settings.                                                                  |
| dditional Test Information<br>other devices may be accessed while in the secure test environment.<br>elp Guide<br>PEdp Guide and test rules can be accessed at any time by using the button on the top part of the test part                                                                     | ditional Test Information<br>ther devices may be accessed while in the secure test environment.<br>Ip Guide and test rules can be accessed at any time by using the botton on the top part of the test page<br>aw Help Guide                                                                               | ditional Test Information<br>her devices may be accessed while in the secure test environment.<br><b>p Guide</b><br>lep Guide and test rules can be accessed at any time by using the button on the top part of the test page<br>w Help Guide                                                          | View Test Settings                |                                                                               |
| dditional Test Information<br>other devices may be accessed while in the secure test environment.<br>elp Guide<br>eldep Guide and test intex can be accessed at any time by using the button on the top part of the test part                                                                    | ditional Test Information<br>her devices may be accessed while in the secure test environment.<br>Ip Guide and test rules can be accessed at any time by using the botton on the top part of the test page<br>aw Help Guide                                                                                | ditional Test Information<br>her devices may be accessed while in the secure test environment.<br><b>P Guide</b><br>lefp Guide and test rules can be accessed at any time by using the butten on the top part of the test page<br>w Help Guide                                                         | ]                                 |                                                                               |
| dditional Test Information<br>other devices may be accessed while in the secure test environment.                                                                                                    | ditional Test Information<br>her devices may be accessed while in the secure test environment.<br>Ip Guide<br>lap Guide and test rules can be accessed at any time by using the botton on the top part of the test page<br>aw Help Guide                                                                   | ditional Test Information<br>her devices may be accessed while in the secure test environment.<br>p Guide<br>leip Guide and test rules can be accessed at any time by using the button on the top part of the test page<br>w Help Guide                                                                |                                   |                                                                               |
| other devices may be accessed while in the secure test environment.                                                                                                    | ther devices may be accessed while in the secure test environment.<br>Ip Guide<br>Tap Guide and test rules can be accessed at any time by using the botton on the top part of the test page<br>aw Help Guide                                                                                               | her devices may be accessed while in the secure test environment.<br><b>p Guide</b><br>lefp Guide and test rules can be accessed at any time by using the button on the top part of the test page<br>w Help Guide                                                                                      | Additional Test Inf               | formation                                                                     |
| elp Guide<br>Help Guide and the scan be accessed at any time by using the button on the top part of the test part                                                                                                    | Ip Guide<br>lep Guide and test rules can be accessed at any time by using the botton on the top part of the test page<br>aw Help Guide                                                                                                    | p Guide<br>leg/Guide and test rules can be accessed at any time by using the button on the top part of the test page<br>w Help/Guide                                                                                                    | o other devices may be accessed   | d while in the secure test environment.                                       |
| elp Guide<br>Help Guide and test rules can be accessed at any time by using the button on the top part of the test part                                                                                                    | Ip Guide<br>lefy Guide and test rules can be accessed at any time by using the botton on the top part of the test page<br>aw Help Guide                                                                                                    | p Guide<br>lag Guide and test rules can be accessed at any time by using the button on the top part of the test page<br>we Help Guide                                                                                                    |                                   |                                                                               |
| elp Guide<br>e Help Guide and test rules can be accessed at any time by using the button on the top part of the test pa                                                                                                    | Ip Guide<br>Talp Guide and test rules can be accessed at any time by using the button on the top part of the test page<br>aw Help Guide                                                                                                    | p Guide<br>lelp Guide and test rules can be accessed at any time by using the button on the top part of the test page<br>w Help Guide                                                                                                    |                                   |                                                                               |
| e Help Guide and test rules can be accessed at any time by using the button on the top part of the test pa                                                                                                    | Telp Guide and test rules can be accessed at any time by using the button on the top part of the test page<br>aw Help Guide                                                                                                    | lelp Guide and text rules can be accessed at any time by using the button on the top part of the text page<br>w Help Guide                                                                                                    | Ielp Guide                        |                                                                               |
|                                                                                                    | w Help Guide                                                                                                    | w Help Guide                                                                                                    | he Help Guide and test rules car  | n be accessed at any time by using the button on the top part of the test pag |
| /iew Help Guide                                                                                                    |                                                                                                    |                                                                                                    | View Help Guide                   |                                                                               |
|                                                                                                    |                                                                                                    |                                                                                                    |                                   |                                                                               |
|                                                                                                    |                                                                                                    |                                                                                                    |                                   |                                                                               |
|                                                                                                    |                                                                                                    |                                                                                                    |                                   |                                                                               |
|                                                                                                    |                                                                                                    |                                                                                                    |                                   |                                                                               |
|                                                                                                    |                                                                                                    |                                                                                                    |                                   |                                                                               |
|                                                                                                    |                                                                                                    |                                                                                                    |                                   |                                                                               |

8. Then, *begin* the test.

<u>NOTE</u>: On the Practice tests and State Assessments, students will be required to respond to all test items on a page before going to the next page. Some pages contain multiple test items.